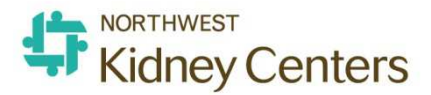

## Patient Schedule Changes-Entering Future Regular Schedule Changes

- It is important to ensure the Regular Schedule reflects the correct Admitting Clinic and Treatment Type before a Real-Time Charting session is open.
- Coordinating changes in a patient's Regular Schedule when a patient transfers between clinics, changes modality or simply has a change in days or start time at the same clinic can be challenging.
- The following instructions explain how to seamlessly end one Regular Schedule and start a new one while scheduling the changes in advance.
- The example below demonstrates an Internal Transfer from LCKC (SunTTh 0800-1200) to SKC (MWF 1200-1600) that is scheduled to occur on 9/7/2020.

| O Show Complete Schedule 💿 Show Schedule Series Configuration |              |            |            |          |                     |                         |                       |                    |      |         |  |
|---------------------------------------------------------------|--------------|------------|------------|----------|---------------------|-------------------------|-----------------------|--------------------|------|---------|--|
| Type                                                          | Start Date   | End Date   | Start Time | End Time | Tx Type             | Admitting Clinic        | Shift                 | Status             | Room | Station |  |
| Regular Schedule                                              | 09/26/2019   |            | 08:00      | 12:00    | Center Hemodialysis | Lake City Kidney Center | 1st Shift Tue-Thu-Sun | Outpatient Chronic | A    | St3     |  |
| Uther One Time Treatment or Vis                               | t 10/23/2019 | 10/23/2019 | 14:00      | 17:00    | Center Hemodialysis | Lake City Kidney Center | 2nd Shift Wed         | Outpatient Chronic | A    | St11    |  |
| Other One Time Treatment or Vis                               | t 09/30/2019 | 09/30/2019 | 13:00      | 17:00    | Center Hemodialysis | Lake City Kidney Center | 2nd Shift Mon         | Outpatient Chronic | A    | St11    |  |
| Add New 1 of 1                                                |              |            |            |          |                     |                         |                       |                    |      |         |  |

## **Step 1: Add the future End Date to the current Regular Schedule**

- Click Add New and select "Patient Transferred-Remove from Schedule." If this was a modality change, select "Modality Change-Remove from Schedule." If this is just a same clinic --days/time change only, select "Patient Moved-Remove from Schedule."
- Enter the Start Date (which is really the End Date for the current schedule) as the date they are expected to transfer to the other clinic
- Click Add

| opdate.    | Information                                |     |
|------------|--------------------------------------------|-----|
| Task       | Patient Transferred - Remove from Schedule | ~   |
| Start Date | 09/07/2020                                 |     |
|            |                                            | Add |

The current schedule will now appear on the Show Schedule Series Configuration at the bottom of the list as a Discontinued Regular Schedule. If you have more than five lines of schedules showing there, the Discontinued Regular Schedule will be on page 2 (you won't see it unless you go to the next page). In this example you see it with End Date 9/7/20. The top of the list now has Multiple Treatments (Start 9/1-End 9/6)—these are the remaining appts on the current schedule until the End Date that was entered above.

## Step 2: Add the new Regular Schedule with a future Start Date

- Click Add New
- Task= Select Create Regular Schedule. You will not have this option if the "old" Regular Schedule does not have an End Date. This is why you have to do these steps in the correct order.
- Start Date = Date patient is expected to start the new schedule at SKC
- Enter the Start/End time of the appointment and the Days of the week the patient will run at SKC
- Admitting Clinic= SKC
- Station=whatever it is
- Status= remains Outpatient Chronic
- Tx Type= remains Center Hemodialysis.
- **Do NOT enter anything below the Comments box**. It is especially important to never enter a Network Event.
- Click Add

| Update Information             |                                                                    |        |
|--------------------------------|--------------------------------------------------------------------|--------|
| Task                           | Update Regular Schedule                                            | $\sim$ |
| Start Time                     | 12:00                                                              |        |
| End Time                       | 16:00                                                              |        |
| Days 🔓                         | ☑ Monday ☑ Wednesday ☑ Friday<br>□ Tuesday □ Thursday □ Saturday □ | Sunday |
| Admitting Clinic               | Scribner Kidney Center                                             |        |
| Room                           | Unassigned 💙                                                       |        |
| Station                        | Unassigned 💙                                                       |        |
| Status                         | Outpatient Chronic V                                               |        |
| Tx Type                        | Center Hemodialysis                                                |        |
| Comments                       | 9/1/20: patient will transfer to SKC 9/7/20                        | 0      |
| Reason Transferred             | Select Value                                                       |        |
| Referring Physician            | Select Value                                                       |        |
| Releasing Clinic               | Select Value                                                       | ~      |
| Network Event                  | Select Value                                                       | ~      |
| Involuntary Discharge Reason   | Select Value                                                       | ~      |
| Transfer Discharge Subcategory | Select Value                                                       | ~      |
| Transient Reason               | Select Value                                                       | ~      |
|                                |                                                                    | Submit |

## • Approve Orders for medication changes to the new schedule.

| Current<br>Prescription                                                 | Medications                        | Schedule Sta                                            | rt End                | Prescriptio                  | <u>n</u> Mon Tue | Wed Thu Fri     | Sat Sun | Every<br>Week | Date of Next<br>Dose | Last<br>Given | Reviewed | De |
|-------------------------------------------------------------------------|------------------------------------|---------------------------------------------------------|-----------------------|------------------------------|------------------|-----------------|---------|---------------|----------------------|---------------|----------|----|
| here are no 'On Sel                                                     | ected Days' medic                  | ations conflicting                                      | with the ne           | ew shift.                    |                  |                 |         | 1202-1102     |                      | 1000000       | 5        |    |
|                                                                         |                                    |                                                         |                       |                              |                  |                 |         |               |                      |               |          |    |
| Suggested Update                                                        | es to Patient Imm                  | inizations Schedul                                      | ed to be A            | dministered on I             | Dialysis         |                 |         |               |                      |               |          |    |
| Current Immur                                                           | nization J                         | mmunization                                             | Date                  | Reviewed                     | Delete           |                 |         |               |                      |               |          |    |
| iere are no Immun<br>hadula                                             | izations that are A                | dministered on D                                        | alysis cont           | licting with the             | new              |                 |         |               |                      |               |          |    |
| ise sist                                                                |                                    |                                                         |                       |                              |                  |                 |         |               |                      |               |          |    |
|                                                                         |                                    |                                                         |                       |                              |                  |                 |         |               |                      |               |          |    |
| Sugge                                                                   | sted Updates to S                  | cheduled Lab Pan                                        | els for Spe           | cific Patient                |                  |                 |         |               |                      |               |          |    |
| Dogge                                                                   | Danal Mana                         | Frequency                                               | Date                  | Reviewed                     | Delete           |                 |         |               |                      |               |          |    |
| Current Panel                                                           | ranei mann                         |                                                         |                       | adula                        |                  |                 |         |               |                      |               |          |    |
| Current Panel<br>ere are no Patient                                     | Scheduled Panels                   | conflicting with the                                    | he new sch            | equie,                       |                  |                 |         |               |                      |               |          |    |
| Current Panel<br>ere are no Patient                                     | Scheduled Panels                   | conflicting with t                                      | ne new sch            | euule,                       |                  |                 |         |               |                      |               |          |    |
| Current Panel<br>ere are no Patient<br>ess "Approve O                   | Scheduled Panels                   | conflicting with t                                      | to this p             | atient's sche                | edule and or     | lers. Press "Ca | ancel   |               |                      |               |          |    |
| Current Panel<br>ere are no Patient<br>ess "Approve O<br>anges" to undo | scheduled Panels<br>rders" to subm | conflicting with t<br>it the changes<br>o the patient's | to this p             | atient's sche<br>and orders. | edule and or     | iers. Press "Ca | incel   |               |                      |               |          |    |
| Current Panel<br>ere are no Patient<br>ess "Approve O<br>anges" to undo | Scheduled Panels<br>rders" to subm | conflicting with t<br>it the changes<br>o the patient's | to this p<br>schedule | atient's sche<br>and orders. | edule and ore    | jers. Press "Ca | ancel   |               |                      |               |          |    |

The new Regular Schedule for SKC beginning 9/7/20 will be at the top of the Show Schedule Series Configuration. The current schedule will be effective until 9/7/20. The Start/End dates are effective at the beginning of that date.

| ○ Show Complete Schedule          |            |            |            |          |                     |                         |                       |                    |            |            |  |
|-----------------------------------|------------|------------|------------|----------|---------------------|-------------------------|-----------------------|--------------------|------------|------------|--|
| Туре                              | Start Date | End Date   | Start Time | End Time | Tx Type             | Admitting Clinic        | Shift                 | Status             | Room       | Station    |  |
| Regular Schedule                  | 09/07/2020 |            | 12:00      | 16:00    | Center Hemodialysis | Scribner Kidney Center  | 2nd Shift Mon-Wed-Fri | Outpatient Chronic | Unassigned | Unassigned |  |
| Multiple Treatments               | 09/01/2020 | 09/06/2020 | 08:00      | 12:00    | Center Hemodialysis | Lake City Kidney Center | 1st Shift Tue-Thu-Sun | Outpatient Chronic | A          | St3        |  |
| Other One Time Treatment or Visit | 10/23/2019 | 10/23/2019 | 14:00      | 17:00    | Center Hemodialysis | Lake City Kidney Center | 2nd Shift Wed         | Outpatient Chronic | A          | St11       |  |
| Other One Time Treatment or Visit | 09/30/2019 | 09/30/2019 | 13:00      | 17:00    | Center Hemodialysis | Lake City Kidney Center | 2nd Shift Mon         | Outpatient Chronic | A          | St11       |  |
| Discontinued Regular Schedule     | 09/26/2019 | 09/07/2020 | 08:00      | 12:00    | Center Hemodialysis | Lake City Kidney Center | lst Shift Tue-Thu-Sun | Outpatient Chronic | A          | St3        |  |
| Add New 1 of 1                    |            |            |            |          |                     |                         |                       |                    |            |            |  |
| 1                                 |            |            |            |          |                     |                         |                       |                    |            |            |  |

In this example, the Show Complete Schedule will look like this: The last remaining appts from the current schedule will change to "Multiple Treatments." When you make these schedule changes, always go back to Show Complete Schedule to make sure the patient has the right number of appts and they are on the correct dates and at the correct clinic with the correct Treatment Type.

| Show Cor   | nplete Schedul | e O Show ! | Schedule Series Configu | Iration             |                    |                         |                       |            |            |
|------------|----------------|------------|-------------------------|---------------------|--------------------|-------------------------|-----------------------|------------|------------|
| Date       | Start Time     | End Time   | Туре                    | Tx Type             | Status             | Admitting Clinic        | Shift                 | Room       | Station    |
| 09/01/2020 | 08:00          | 12:00      | Multiple Treatments     | Center Hemodialysis | Outpatient Chroni  | Lake City Kidney Center | st Shift Tue-Thu-Sun  | A          | St3        |
| 09/03/2020 | 08:00          | 12:00      | Multiple Treatments     | Center Hemodialysis | Outpatient Chroni  | Lake City Kidney Center | st Shift Tue-Thu-Sun  | A          | St3        |
| 09/06/2020 | 08:00          | 12:00      | Multiple Treatments     | Center Hemodialysis | Outpatient Chroni  | Lake City Kidney Center | st Shift Tue-Thu-Sun  | A          | St3        |
| 09/07/2020 | 12:00          | 16:00      | Regular Schedule        | Center Hemodialysis | Outpatient Chronic | Scribner Kidney Center  | 2nd Shift Mon-Wed-Fri | Unassigned | Unassigned |
| 09/09/2020 | 12:00          | 16:00      | Regular Schedule        | Center Hemodialysis | Outpatient Chronic | Scribner Kidney Center  | 2nd Shift Mon-Wed-Fri | Unassigned | Unassigned |
| 09/11/2020 | 12:00          | 16:00      | Regular Schedule        | Center Hemodialysis | Outpatient Chronic | Scribner Kidney Center  | 2nd Shift Mon-Wed-Fri | Unassigned | Unassigned |
| 09/14/2020 | 12:00          | 16:00      | Regular Schedule        | Center Hemodialysis | Outpatient Chronic | Scribner Kidney Center  | 2nd Shift Mon-Wed-Fri | Unassigned | Unassigned |
| 09/16/2020 | 12:00          | 16:00      | Regular Schedule        | Center Hemodialysis | Outpatient Chronic | Scribner Kidney Center  | 2nd Shift Mon-Wed-Fri | Unassigned | Unassigned |
| 09/18/2020 | 12:00          | 16:00      | Regular Schedule        | Center Hemodialysis | Outpatient Chronic | Scribner Kidney Center  | 2nd Shift Mon-Wed-Fri | Unassigned | Unassigned |
| 09/21/2020 | 12:00          | 16:00      | Regular Schedule        | Center Hemodialysis | Outpatient Chronic | Scribner Kidney Center  | 2nd Shift Mon-Wed-Fri | Unassigned | Unassigned |
| 09/23/2020 | 12:00          | 16:00      | Regular Schedule        | Center Hemodialysis | Outpatient Chronic | Scribner Kidney Center  | 2nd Shift Mon-Wed-Fri | Unassigned | Unassigned |
| 09/25/2020 | 12:00          | 16:00      | Regular Schedule        | Center Hemodialysis | Outpatient Chronic | Scribner Kidney Center  | 2nd Shift Mon-Wed-Fri | Unassigned | Unassigned |
| 09/28/2020 | 12:00          | 16:00      | Regular Schedule        | Center Hemodialysis | Outpatient Chronic | Scribner Kidney Center  | 2nd Shift Mon-Wed-Fri | Unassigned | Unassigned |
| 09/30/2020 | 12:00          | 16:00      | Regular Schedule        | Center Hemodialysis | Outpatient Chronic | Scribner Kidney Center  | 2nd Shift Mon-Wed-Fri | Unassigned | Unassigned |
| 10/02/2020 | 12:00          | 16:00      | Regular Schedule        | Center Hemodialysis | Outpatient Chronic | Scribner Kidney Center  | 2nd Shift Mon-Wed-Fri | Unassigned | Unassigned |
|            |                |            | A                       | dd New 12345        | 678910 of 1        | 1 Next> Last>>          |                       |            |            |

•